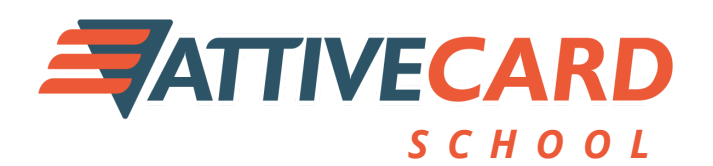

Uma nova forma de pagamento na sua cantina escolar.

### www.escola.ativecard.com.br

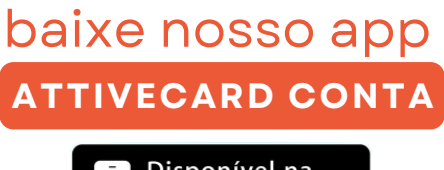

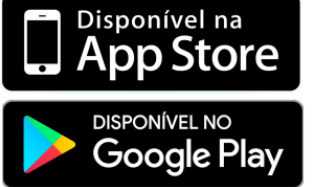

Recarga de Benefi

forme os 4 últimos dígitos do ca

Informe o CPF

# PASSO 01

#### COMO ABRIR SUA CONTA PARA FAZER A RECARGA: (Conta para o responsável acima de 18 anos)

BAIXE o app **AttiveCard Conta** direto na loja de aplicativos e preencha os dados solicitados.

Após criar sua CONTA, ir no menu **RECARREGAR CARTÃO**, preencher o que se pede e recarregar. Pronto, o cartão já está carregado!

Em caso de dúvidas, entre em contato conosco pelo WhatsApp (27)99661-1130

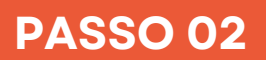

## UTILIZE O APP **ATTIVECARD USUÁRIO** PARA REALIZAR CONSULTA DE SALDOS E EXTRATOS.

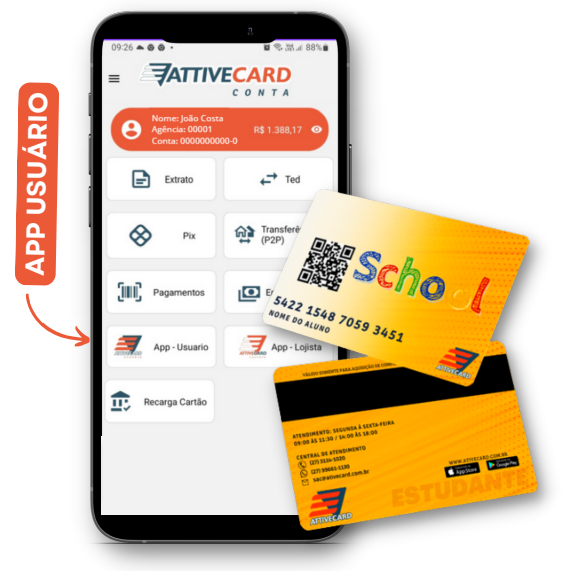

ESTE APLICATIVO É PARA USO EXCLUSIVO DO USUÁRIO DO CARTÃO COM CPF OU MENORES DE IDADE.

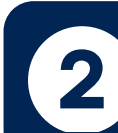

Acesse o menu do **APP ATTIVECARD CONTA** e clique em **APP - USUÁRIO** para iniciar o download.

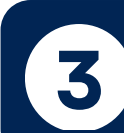

Após baixar o **APP - USUÁRIO**, você irá incluir os dados do **USUÁRIO QUE UTILIZARÁ O CARTÃO.** 

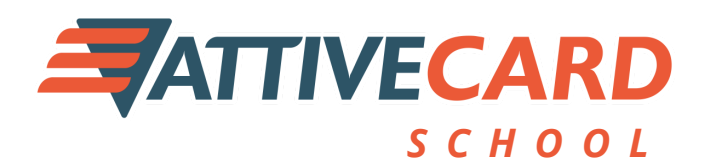

São muitos benefícios para você aproveitar.

#### www.escola.ativecard.com.br

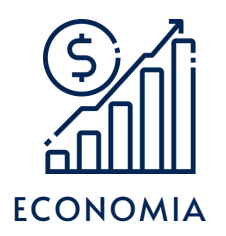

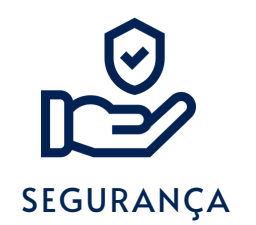

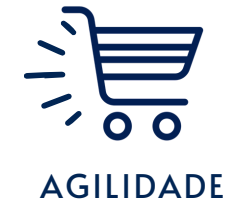

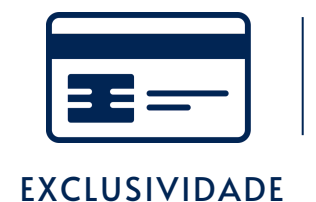

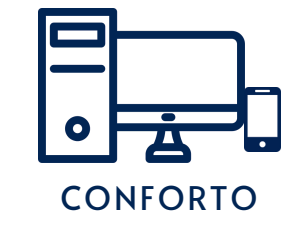

Este cartão é de uso exclusivo no estabelecimento cadastrado

# Fácil, Rápido, Seguro.

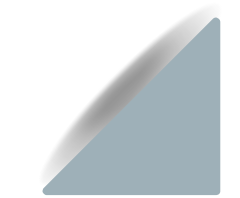

A transferência do saldo para conta **ATTIVACARD CONTA** é feita de outros bancos via transferência bancária.

\*O aplicativo **ATTIVECARD CONTA** é uma conta onde terá que manter SALDO para efetuar RECARGAS no seu cartão pré-pago.

CENTRAL DE ATENDIMENTO ATTIVECARD

**Telefone:** (27) 3114-1020 WhatsApp: (27) 99661-1130 **E-mail:** suporte@ativecard.com.br **Site:** www.escola.ativecard.com.br

Horário de atendimento: Segunda à sexta-feira de 09h às 11h30min / 13h30min às 18h